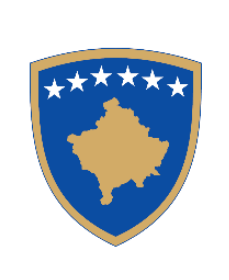

**Republika e Kosovës** Republika Kosova – Republic of Kosovo Qeveria – Vlada – Government

Ministria e Punëve të Brendshme MinistarstvoUnutrašnjih Poslova Ministry of Internal Affairs Policia e Kosovës/Policija Kosova/Kosovo Police Drejtoria e Përgjithshme e Policisë/ Generalna Policijska Direkcija/General Police Directorate

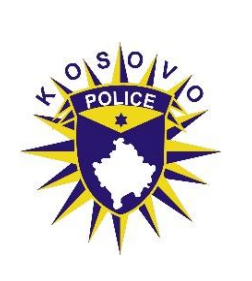

# MANUAL APLICIRANJA

# Svrha: "Online apliciranje za mladog policajca"

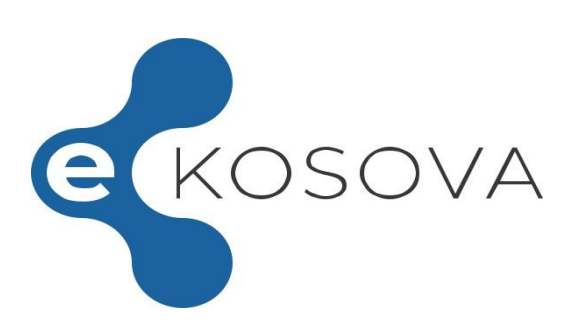

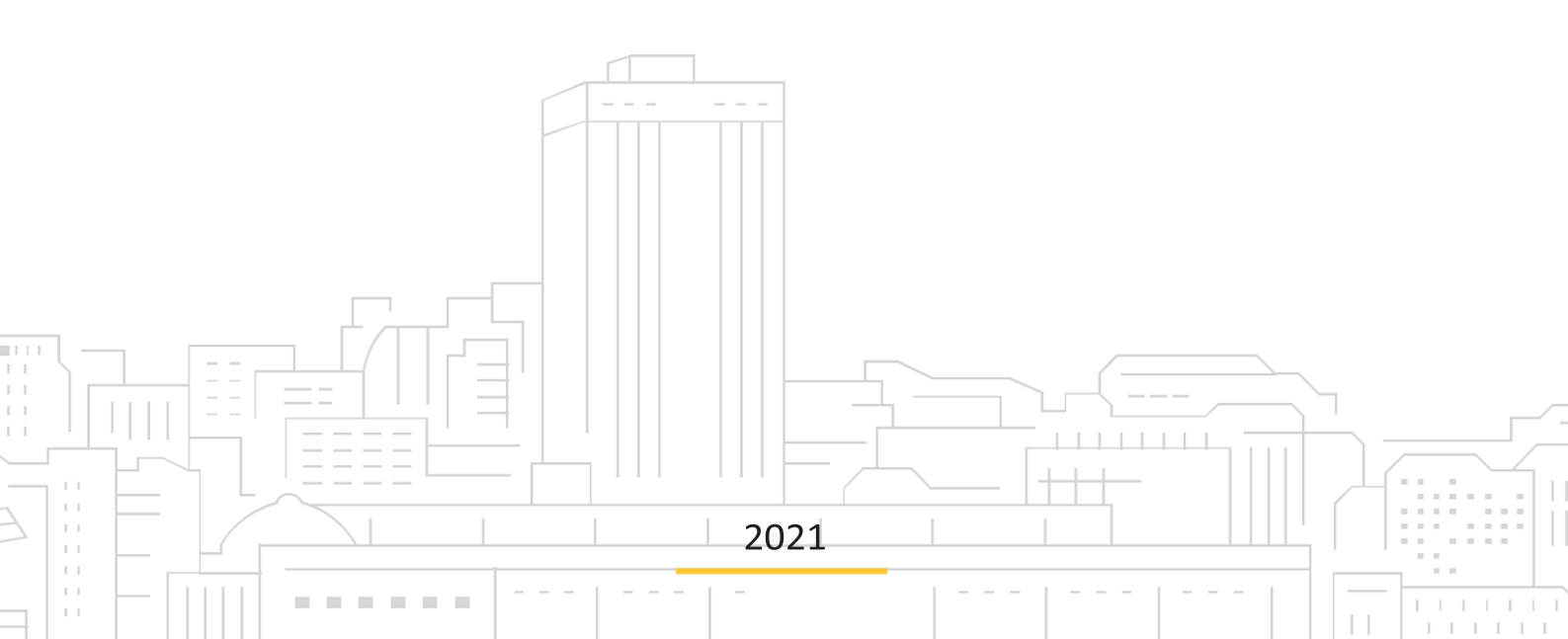

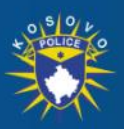

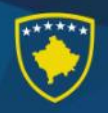

Postupak popunjavanja elektronskog obrazaca apliciranja za policijskog službenika

- 1. Otvorite vaš veb pregledač Interneta (Google Chrome, Firefox, Edg)
- 2. Unesite adresu <u>https://www.kosovopolice.com/</u> ili direktno preko platforme eKosova u adresi: <u>https://ekosova.rks-gov.net/</u>
- 3. Pritisnite taster "Enter"
- 4. Ako ste uneli prvu adresu i ona je tačna, prikazaće vam se glavna stranica portala Policije Kosova, koja izgleda kao na sledećoj slici [Slika 1]

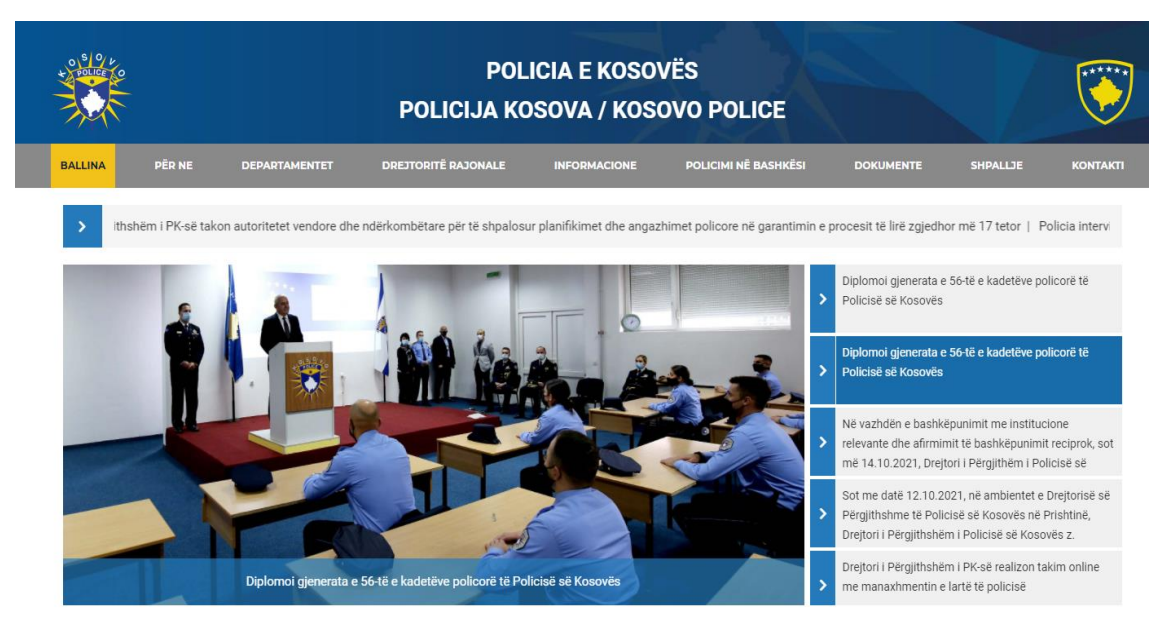

[Slika 1] Zvanična stranica Policije Kosova.

 Kliknite na vezu (Eng. link) sa natpisom "Oglas" koja se nalazi u gornjem delu i nakon toga kliknite opciju "Mogućnosti zapošljavanja" kao u sledećoj slici [Slika 2]

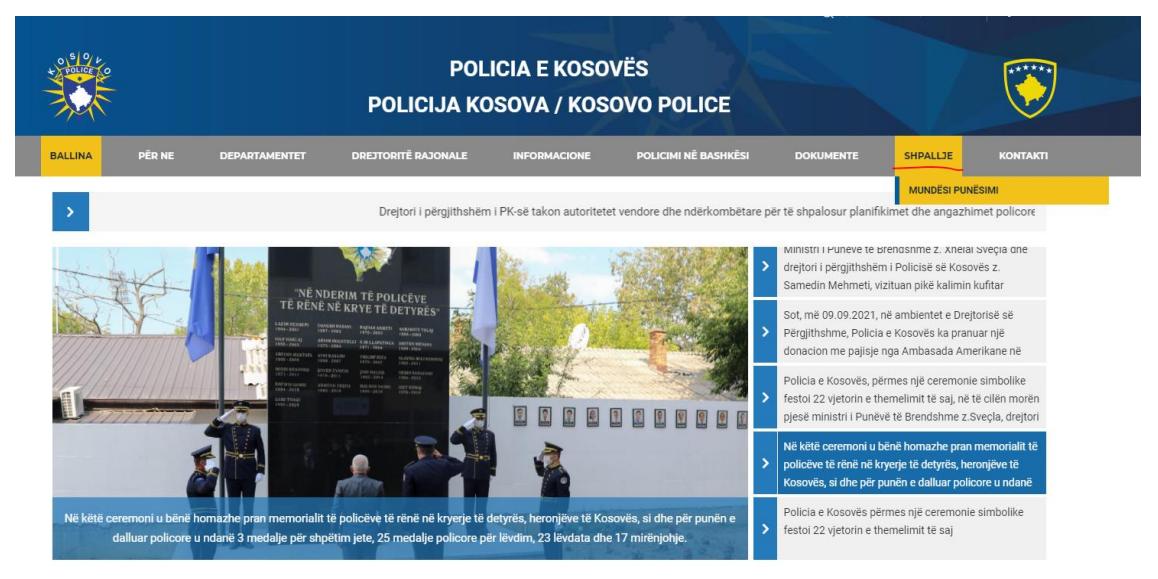

[Slika 2] Mogućnosti zapošljavanja.

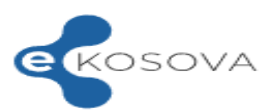

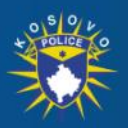

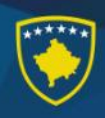

- 6. Na stranici objavljivanja konkursa, izaberite opciju za online apliciranje preko platforme eKosova u vezi (Eng. link): <u>https://ekosova.rks-gov.net/Services/SubService?service=307</u>
- Nakon šestog (6) koraka, vi prelazite na platformi eKosova gde početno zahteva se da se uključite u vašem računu preko ličnog broja kao u slici [Slika 4]. Ukoliko niste upisani u platformi eKosova, prvo treba da se registrujete kao u sledećoj fotografiji [Slika 3]:

| ekosova                                                                                       | > Kryesore > Shërbime > Informata                             |
|-----------------------------------------------------------------------------------------------|---------------------------------------------------------------|
| Mirë se                                                                                       | erdhët!                                                       |
| Për të filluar procesin e regjistrimit ju d                                                   | uhet të plotësoni të dhënat në vazhdim:                       |
| Numri personal                                                                                | -                                                             |
| Numri i telefonit<br>Viemendie Kilikoni <b>kiltu</b> nise nuk mbani numër të VALA ano të IDKO | Email adresa                                                  |
| Vendosni fjalëkalimin                                                                         | Konfirmojeni fjalëkalimin 🕢                                   |
| Jap pëlqimin tim për përpunimin e të dhënave të mija                                          | personale për qëllim të regjistrimit dhe marrjen e shërbimeve |
| 🗋 Pajtohem me                                                                                 | Politikat e Privatësisë                                       |
| Ndërpreje                                                                                     | Vazhdo                                                        |

[Slika 3] Registrovanje u eKosova

8. Ako ste izabrali drugu adresu u drugom (2) koraku, onda će te se direktno povezati sa portalom eKosova, gde prvo treba da se uključite na vašem računu kao u slici 4. Onda treba da kliknite u vezi "**Usluge**", koja se nalazi na gornjem delu portala dok vi trebate da kliknite kod kategorije usluga "Policija". Nakon klikiranja usluge "**Prijava za mlade policajca**" i nakon toga se otvara strana konkursa Policije kao u sledećoj Slici [Slika 5].

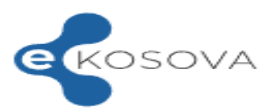

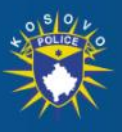

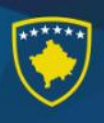

| ekosova | >                                                  | > Kryesore | > Shërbime | > Informata |
|---------|----------------------------------------------------|------------|------------|-------------|
|         | Kyçu në llogarinë tuaj 🛛 💽                         |            |            |             |
|         | Numri personal                                     |            |            |             |
|         | Fjalëkalimi                                        |            |            |             |
|         | Më mbaj në mend Keni harruar fialëkalimin? Rikrijo |            |            |             |
|         | Hyr                                                |            |            |             |
|         | Nuk jeni të regjistruar?<br>Regjistrohu            |            |            |             |
|         | Posedoni lexues biometrik?                         |            |            |             |
|         | Identifikalay pärmas alD                           |            |            |             |

[Slika 4] Pristup u platformi eKosova

 Ukoliko uneti podaci su tačni, onda prelazite direktno kod usluge online prijava za novog policajca gde vam se prikaže mogućnosti odabira objavljenog konkursa od strane Policije Kosova, dugme (Eng. buttons) sa nazivom "Pogledajte i "Aplicirajte".

| > Kryesore     | > Shërbime > Inf                                                               | formata 🚇 🔝                                                                                                    | Rafet Duriqi 🗸                                                                                                    |
|----------------|--------------------------------------------------------------------------------|----------------------------------------------------------------------------------------------------|----------------------------------------------------------------------------------------------------|
| ovës           | Ρ                                                                              | 'olicia e Kosovës<br>Kosovo Police<br>Kosovska Policija                                                                                                    |                                                                                                    |
| Publikuar më   | <b>Afati i aplikimit</b><br>17.10.2021 23:30                                   | Shiko shpalljen                                                                                                    | Apliko                                                                                                    |
|                |                                                                                |                                                                                                    | _                                                                                                    |
|                |                                                                                |                                                                                                    |                                                                                                    |
| Rreth portalit | Së shpejti edhe në:                                                            | Na ndign                                                                                                    | i në:<br>I I I I I I I I I I I I I I I I I I I                                                                                                     |
|                | > Kryesore       covës       Publikuar më       15.10.2021       Reth portalit | > Kryesore       > Shërbime       > Inf         covës       P         Publikuar më       Afati i aplikimit         15.10.2021       17.10.2021 23:30         Rreth portalit       Se shpejti edhe net: | > Kryesore       > Shërbime       > Informata       Image: Comparison of the state of the state of the |

[Slika 5] "Slobodna radna mesta"

10. Ako tokom devetog (9) koraka ste kliknuli dugme (Eng. button) "Pogledajte", onda unutar vašeg pregledača prikazaće se službeno objavljivanje konkursa Policije Kosova. [Slika 6].

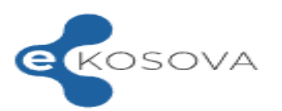

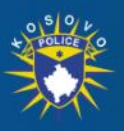

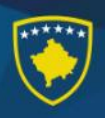

| ekosova                                                         | > Kryesore     | > Shërbime > In           | formata 🟩 🔝                                             | Rafet Duriqi 🗸         |
|-----------------------------------------------------------------|----------------|---------------------------|---------------------------------------------------------|------------------------|
| Republika e Ko<br>Republika Kosovo<br>Republic of Kosovo        | sovës          | F                         | Policia e Kosovës<br>Kosovo Police<br>Kosovska Policija |                        |
| Vendet e lira të punës                                          |                |                           |                                                         |                        |
| Pozita e punës                                                  | Publikuar më   | Afati i aplikimit         | Shiko shpalljen                                         | Apliko                 |
| Z001210001 Zyrtar policor                                       | 15.10.2021     | 17.10.2021 23:30          | Shiko                                                   | Apliko                 |
|                                                                 |                |                           | U                                                       |                        |
|                                                                 |                |                           |                                                         |                        |
|                                                                 |                | Së shpejti edhe në:       | Na ndiqni                                               | në:                    |
| ASHI                                                            | Rreth portalit | Google Play               | <b>f</b> P<br>Qendra e                                  | thirrjeve              |
| Agjencia e Shoqërisë së Informacionit<br>MPB, Qeveria e Kosovës | Privatësia     | Download on the App Store | C 038                                                   | 200 30 900<br>0 30 900 |

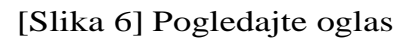

11. Ako tokom devetog koraka (9) ste klinuli dugme (Eng. button) sa nazivom "Aplicirajte", onda će te se uputiti kod sledećeg koraka za popunjavanje podataka obrazaca za apliciranje.

Postoje ukupno petnaest (15) koraka:

- I. Lične Informacije
- II. Kontaktne informacije
- III. Obrazovanje
- IV. Obuke
- V. Sposobnosti/ Veštine
- VI. Ostali jezici
- VII. Radno iskustvo
- VIII. Udruženje/ Organizacije
- IX. Članovi porodice
- X. Vaša dva svedoka
- XI. Dodatna pitanja
- XII. Vozačka dozvola
- XIII. Nastavak odgovora
- XIV. Pregledajte aplikaciju
- XV. Potvrdjivanje aplikacije

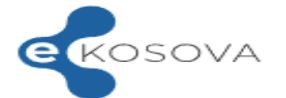

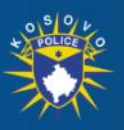

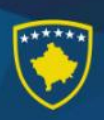

#### Pažnja:

Koraci pod brojem **II** "Kontaktne Informacije", **IX** "Članovi porodice" i **XII** " Vozačka dozvola" će se identifikovati i popunjavati na automatski način od strane sistema odnosno od strane Agencija za Civilnu Registraciju.

12. Ako tokom desetog (10) koraka ste kliknuli dugme (Eng. button) "Apliciraj", onda će se otvoriti prozor za početak apliciranja, tačnije će se prikazati Prvi korak (I) sa naslovom "Lične Informacije ". Polje (koraci sleve strane) koje imaju simbol "\*" su obavezne i treba da se popunjavaju. Na prvom koraku (I), polje Region je obavezan na kojem treba da se odredi odgovarajići region kome pripadate. Što se tiče slike, treba da kliknete na ikonu koja simboliše profil i odaberite sliku koja je odgovarajuća sa uslovima konkursa. Nakon popunjavanja svih polja, nastavite sa sledećim korakom kliknite "Nastavite".

| Republika e Kosovës<br>Republika Kosovo<br>Republic of Kosovo |                     |                                      | Policia e Kosovës<br>Kosovo Police<br>Kosovska Policija | *                     |
|---------------------------------------------------------------|---------------------|--------------------------------------|---------------------------------------------------------|-----------------------|
|                                                               |                     |                                      | PC                                                      | nzita: Zyrtar policor |
| Aplikimi për Polic të ri - Informatat perso                   | nale *              |                                      |                                                         |                       |
| Informatat personale *                                        | Emri:               | Rafet                                |                                                         |                       |
| 2 Informatat kontaktuese *                                    | Mbiemri:            | Duriqi                               |                                                         |                       |
| 3 Arsimimi *                                                  | Numri personal      |                                      |                                                         |                       |
| 4 Trajnimet                                                   | Emri i babait       |                                      |                                                         |                       |
| 6 Gjuhët tjera                                                | Datëlindja          | 10404000                             |                                                         |                       |
| 7 Përvoja e punës                                             | Gjinia:             | Mashkull                             |                                                         |                       |
| 8 Shoqatat/Organizatat                                        | Regjioni:*          | Zgjedh një opsion                    |                                                         | ~                     |
| 9 Antarët e familjes *                                        | Shteti i lindjes:*  | Kosově                               |                                                         | ~                     |
| 10 Dy deshmitaret tuaj *                                      | Komuna:*            | Zniadh nië opcion                    |                                                         | ~                     |
| 12 Patentë shoferi                                            | Vendint             | Palada di seden                      |                                                         |                       |
| 13 Vazhdimi i përgjigjjeve                                    | vendiinaja.^        | Zgjean nje opsion                    |                                                         | <b></b>               |
| 14 Rishiko aplikacionin                                       | Statusi martesor:*  | Zgjedh një opsion                    |                                                         | ~                     |
|                                                               | Përkatësia etnike:* | Zgjedh një opsion                    |                                                         | •                     |
|                                                               | Shtetësia:*         | Kosovar                              |                                                         | ~                     |
|                                                               | Gjuha amëtare:*     | Shqip                                |                                                         | ~                     |
|                                                               | Fotografia:*        |                                      |                                                         |                       |
|                                                               |                     |                                      |                                                         |                       |
|                                                               |                     | Formatet e lojuara: .jpg, .png, .bmp |                                                         |                       |
|                                                               |                     |                                      |                                                         | Vazhdo                |

[Slika 6] Lične Informacije

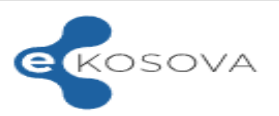

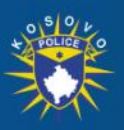

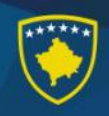

13. Proces kroz korake je isti kao u koraku dvanaest (12) – polja označena sa \*\*' treba da se popunjavaju sa podacima da biste nastavili na sledećim korakom. Kod trećeg koraka (III) "Obrazovanje", ova procedura je drugačije. Treba da izberete dali ste završili osnovnu školu, srednju ili univerzitet. Uslovi za prelazak na sledeći korak je srednja škola. Kada se izjšnjavate o jednom, omgučava vam se unošenje podataka o obrazovanju. Polja koja se prikazuju i imaju simbol '\*' su obavezne. Nakon popunjavanja gore navedenih polja, kliknite dugme (Eng. button) sa nazivom "+Dodaj" i biće dodata u listi obrazovanja.

|       | Republika e Kosovës<br>Republika Kosovo<br>Republic of Kosovo |                                       |                     | Policia e<br>ĸ<br>ĸoso    | Kosovës<br>osovo Police<br>ovska Policija | *                         |
|-------|---------------------------------------------------------------|---------------------------------------|---------------------|---------------------------|-------------------------------------------|---------------------------|
| Aplik | imi për Polic të ri - Arsimimi *                              |                                       |                     |                           | Poz                                       | ita: Zyrtar polico:       |
| 6     | Informatat personale *                                        | A e keni përfunduar shkollën fillore? |                     |                           | Po                                        |                           |
|       |                                                               | A e keni përfunduar shkollën e mesm   | ne?                 | 2                         | Po                                        |                           |
| 2     | Informatat kontaktuese *                                      | A e keni përfunduar universitetin?    |                     |                           | Po                                        |                           |
|       | Arsimimi *                                                    | Lloji i shkollimit:*                  | Shkollë e mesme     |                           |                                           | ~                         |
| 4     | Trajnimet                                                     | Emri i instituctionit:*               | Sami Frashri        |                           |                                           |                           |
| 5     | Aftësitë/Shkathësitë                                          |                                       |                     |                           |                                           |                           |
| 6     | Gjuhët tjera                                                  | Vendi:*                               | Prishtine           |                           |                                           |                           |
| 7     | Përvoja e punës                                               | Fusha e studimit:*                    | Teknik - teknologji |                           |                                           | ~                         |
| 8     | Shoqatat/Organizatat                                          | Kualifikimi:                          | Teknik              |                           |                                           | ~                         |
| 9     | Antarët e familjes *                                          | Prej:*                                | 01/09/2000          |                           |                                           | •                         |
| (10)  | Dy dëshmitarët tuaj *                                         |                                       |                     |                           |                                           |                           |
| 11    | Pyetje shtesë                                                 | Deri:*                                | 30/06/2004          | Paci të koni eletësuar fe | ishat e kërkuara ju dul                   | bet të klikoni mbi 'Shto' |
| 12    | Patentë shoferi                                               |                                       |                     | a non a protocolar re     | je star                                   | + Shto                    |
| 13    | Vazhdimi i përgjigjjeve                                       |                                       | Kthehu              | Vazhdo                    |                                           |                           |
| 14    | Rishiko aplikacionin                                          |                                       |                     |                           |                                           |                           |

Vëmendje: Të gjitha hapat dhe fushat që përmbajnë simbolin "\*" janë të obliguara që të plotësohen

#### [Slika 7] Obrazovanje

14. Na petom koraku ( $\mathbf{V}$ ), prikazano pitanje je u vezi sa vašim sposobnostima u pomenutim programima (Eng. Software). Odabiranje se vrši sa klikiranjem jedne od ponudjenih opcija. Takodje imate mogučnost da dodate (1) kompjutersku veštinu koja nije u listi tako što ćete kliknuti na vezi (angl. Link) sa nazivom 'Ostalo'.

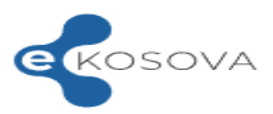

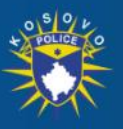

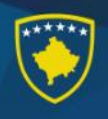

| ekosova                                                       |                          | > Kryesore | > Shërbime | > Informata                  | 🧟 <u>A</u> Rafet Duriqi 🗸                                     |
|---------------------------------------------------------------|--------------------------|------------|------------|------------------------------|---------------------------------------------------------------|
| Republika e Kosovës<br>Republika Kosovo<br>Republic of Kosovo | vathösitö                |            |            | Policia e K<br>Kos<br>Kosovs | OSOVËS<br>ovo Police<br>ka Policija<br>Pozita: Zyrtar policor |
|                                                               | Shkathësitë kompiuterike |            |            |                              |                                                               |
| 2 Informatat kontaktuese *                                    |                          | Aspak      | Pak        | Mirë                         | Shumë mirë                                                    |
| 3 Arsimimi *                                                  | Micorsoft Word           | 0          | 0          | 0                            | ۲                                                             |
| 4 Trajnimet                                                   | Microsoft Access         | 0          | 0          | ۲                            | 0                                                             |
| 5 Aftësitë/Shkathësitë                                        | Micorsoft Excel          | 0          | 0          | 0                            | ۲                                                             |
| 6 Gjuhët tjera                                                | Microsoft PowerPoint     | 0          | 0          | 0                            | ۲                                                             |
| 7 Përvoja e punës                                             | Microsoft Publisher      | 0          | ۲          | 0                            | 0                                                             |
| 8 Shoqatat/Organizatat                                        | Microsoft Outlook        | 0          | 0          | ۲                            | 0                                                             |
| 9 Antarët e familjes *                                        | Internet                 | 0          | 0          | ۲                            | 0                                                             |
| 10 Dy dëshmitarët tuaj *                                      | Tjetër                   |            |            |                              |                                                               |
| 11 Pyetje shtesë                                              |                          | Kthehu     | Vazho      | lo                           |                                                               |
| 12 Patentë shoferi                                            |                          |            |            |                              |                                                               |
| 13 Vazhdimi i përgjigjjeve                                    |                          |            |            |                              |                                                               |
| 14 Rishiko aplikacionin                                       |                          |            |            |                              |                                                               |

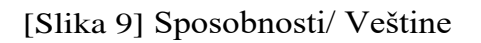

15. Na desetom koraku (X), treba da se dodaju vaša dva svedoka, popunjavajući obavezna polja označena simbolom '\*', i kliknite dugme (Eng. button), sa nazivom "+ Dodaj".

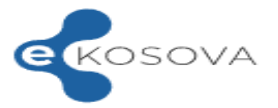

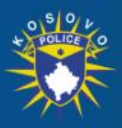

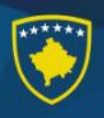

| ihmë FAQ Webmail                                             |                   |                       | Gjuha: Shq Eng Srb                                      |
|--------------------------------------------------------------|-------------------|-----------------------|---------------------------------------------------------|
| KOSOVA                                                       |                   | > Kryesore > Shërbime | > Informata 🖉 🛕 Rafet Duriqi 👻                          |
| Republika e Kosovi<br>Republika Kosovo<br>Republic of Kosovo | ès                |                       | Policia e Kosovës<br>Kosovo Police<br>Kosovska Policija |
|                                                              |                   |                       | Pozita: Zyrtar policor                                  |
| plikimi për Polic të ri - Dy dë                              | ėshmitarët tuaj * |                       |                                                         |
| 1 Informatat personale *                                     | Emri:*            | Deshmitari 1          |                                                         |
| 2 Informatat kontaktuese *                                   | Mbiemri:*         | D                     |                                                         |
| 3 Arsimimi *                                                 | Profesioni*       | Mosilios              |                                                         |
| 4 Trajnimet                                                  | HORESION.         |                       |                                                         |
| 5 Aftësitë/Shkathësitë                                       | Adresa:*          | Rruga                 |                                                         |
|                                                              |                   |                       |                                                         |

|    | informatat normalitacise | Mbiemri:*                 | D                                                                      |
|----|--------------------------|---------------------------|------------------------------------------------------------------------|
| 3  | Arsimimi *               |                           |                                                                        |
| 4  | Trajnimet                | Profesioni:*              | Mesues                                                                 |
| 5  | Aftësitë/Shkathësitë     | Adresa:*                  | Rruga                                                                  |
| 6  | Gjuhët tjera             | Numri i telefonit mobil:* | 044111111                                                              |
| 7  | Përvoja e punës          | Email:                    | Shkruaj këtu                                                           |
| 8  | Shoqatat/Organizatat     |                           | Shkruai këtu                                                           |
| 9  | Antarët e familjes *     | Udhëzimet rreth adresës:  | perior dag mexacu                                                      |
|    | Dy dëshmitarët tuaj *    |                           |                                                                        |
| 11 | Pyetje shtesë            |                           |                                                                        |
| 12 | Patentë shoferi          |                           | Pasi të keni plotësuar fushat e kërkuara, ju duhet të klikoni mbi Shtr |
| 13 | Vazhdimi i përgjigjjeve  | _                         | + Shto                                                                 |
| 14 | Rishiko aplikacionin     |                           | Kthehu Vazhdo                                                          |

[Slika 10] Registracija dva svedoka

16. Na jedaneastom koraku (**XI**), su dodatna pitanja formulisana na takav način da ako kliknete na opciju **Da**, onda vam se otvara polje gde treba da napišete detalje vezane za postavljeno pitanje. U suprotnom podrazumeva se da ako odgovorite sa **Ne** i nastavite sa korakom (**XII**) [Slika 11].

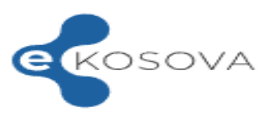

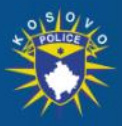

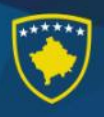

| dihmë FAQ Webmail                                             | Gjul                                                                                                    | ia: Sh       | iq Eng Srb     |
|---------------------------------------------------------------|----------------------------------------------------------------------------------------------------|--------------|----------------|
| KOSOVA                                                        | > Kryesore > Shërbime > Informata                                                                         | <u>A</u> Rat | fet Duriqi 💙   |
| Republika e Kosovës<br>Republika Kosovo<br>Republic of Kosovo | Policia e Kosovës<br>Kosovo Police<br>Kosovska Policija                                                   | 11           |                |
| plikimi për Polic të ri - Pyetje s                            | htesë                                                                                                    | ozita: 2     | Zyrtar policor |
| 1 Informatat personale *                                      | A keni të punësuar ndonjë antarë të familjes në Policinë e Kosovës?                                       |              | Po             |
| 2 Informatat kontaktuese *                                    | A keni qenë ndonjëherë i arrestuar?                                                                       |              | Ро             |
| 3 Arsimimi *                                                  | A inci presë ederlëterë e ë pretir per Dellejo (Deslavenje per lani per ë ederlëterë publika i            |              |                |
| 4 Trajnimet                                                   | A jeni marte ndorijenere ne pyelje nga Policia/Prokurona apo keni dene ndorijenere subjekt i<br>hetimeve? |              | Po             |
| Aftësitë/Shkathësitë                                          | A keni qenë ndonjëherë i dënuar për vepër penale?                                                         |              | Po             |
| 6 Gjuhët tjera                                                | A kani nanë i dënuar nër kundërvaltia?                                                                    |              | Po             |
| 7 Përvoja e punës                                             | zi keni yene i dendar per kander rajge.                                                                   | 0            | 10             |
| 8 Shoqatat/Organizatat                                        | Kthehu Vazhdo                                                                                             |              |                |
| 9 Antarët e familjes *                                        |                                                                                                    |              |                |
| 0 Dy dëshmitarët tuaj *                                       |                                                                                                    |              |                |
| 11 Pyetje shtesë                                              |                                                                                                    |              |                |
| 12 Patentë shoferi                                            |                                                                                                    |              |                |
| 13) Vazhdimi i përgjigjjeve                                   |                                                                                                    |              |                |

[Slika 11] Dodatna pitanja

17. Tokom apliciranja, nekoliko polja se automatski popunjavaju. Kod prvog koraka (I) "Lične Informacije", popunjavaju se podaci: Ime, Prezime, Lični broj, Ime oca, Datum rodjenja i Pol. Ova polja nisu promenljive. Ukoliko naidjete na neke netačnosti, obratite se pozivnom centru platforme eKosova. Kod drugog koraka (II) "Kontaktne informacije", popunjavaju se podaci: Broj mobilnog telefona. Ovaj podatak se takodje može izmeniti. Kod devetog koraka (IX) "Članovi porodice", pokušavaće da se automatski popunjavaju podaci o roditeljima aplikanta. Ako to ne uradi sistem, onda da bih prošli na sledećem koraku treba da se registruje najmanje jedan roditelj. Kod dvanaestog koraka (XII) "Vozačka dozvola", pokušaće se da se popunjavaju podaci o važećim vozačkim dozvolama koje poseduje aplikant. Ako se automatski popunjavaju, ne postoji mogućnost izmene ili dodavanja vozačkih dozvola.

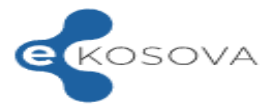

(14) Rishiko aplikacionin

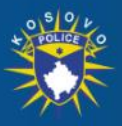

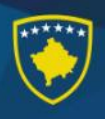

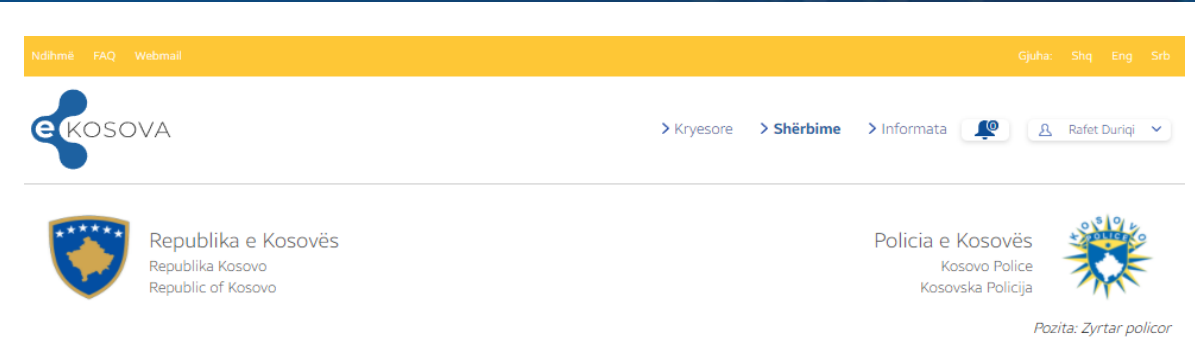

Aplikimi për Polic të ri - Patentë shoferi

| 1  | Informatat personale *  | Kategoria:<br>Numri: | B1   B   M   L   T<br>DL30398337 |        |     |     |
|----|-------------------------|----------------------|----------------------------------|--------|-----|-----|
| 3  | Arsimimi *              | Data e lëshimit:     | 27.7.2012                        |        |     |     |
| 4  | Trajnimet               |                      |                                  | Kthehu | Vaz | hdo |
| 5  | Aftësitë/Shkathësitë    |                      |                                  |        |     |     |
| 6  | Gjuhët tjera            |                      |                                  |        |     |     |
| 7  | Përvoja e punës         |                      |                                  |        |     |     |
| 8  | Shoqatat/Organizatat    |                      |                                  |        |     |     |
| 9  | Antarët e familjes *    |                      |                                  |        |     |     |
| 10 | Dy dëshmitarët tuaj *   |                      |                                  |        |     |     |
| 1  | Pyetje shtesë           |                      |                                  |        |     |     |
|    | Patentë shoferi         |                      |                                  |        |     |     |
| 13 | Vazhdimi i përgjigjjeve |                      |                                  |        |     |     |
| 14 | Rishiko aplikacionin    |                      |                                  |        |     |     |
|    |                         |                      |                                  |        |     |     |

[Slika 11] Automatsko popunjavanje podataka vozačke dozvole.

18. Na četrnaestom koraku (**XIV**) " Pregledajte aplikaciju", aplikant ima mogućnost da vidi kako je popunio podatke i da se vrati na bilo koji korak koji želi da ispravi ili izmeni podatke sa klikiranjem u dugme (Eng. button) "Izmeni" kod koraka koji želi da preskoče, ili sa klikom na levoj strani koraka. Ako aplikacija ima tačne podatke, onda možete da nastavite do zatvaranja aplikacije, sa klikom na dugme (Eng. button) "Nastavi".

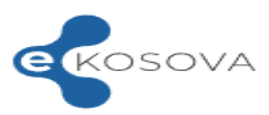

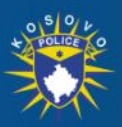

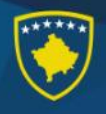

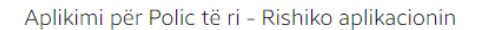

| 1  | Informatat personale *   | Informatat personale               | Ndrysho                               |          |         |  |
|----|--------------------------|------------------------------------|---------------------------------------|----------|---------|--|
| 2  | Informatat kontaktuese * |                                    |                                       |          |         |  |
| 3  | Arsimimi *               |                                    |                                       |          |         |  |
| 4  | Trajnimet                |                                    |                                       |          |         |  |
| 5  | Aftësitë/Shkathësitë     | Emri:                              | n. ( .                                |          |         |  |
| 6  | Gjuhët tjera             | Mbiemri:                           |                                       |          |         |  |
|    |                          | Numri personal                     | 10000                                 |          |         |  |
| 7  | Përvoja e punës          | Emri i babait                      | Munut                                 |          |         |  |
| 8  | Shogatat/Organizatat     | Datëlindja                         | 1241000                               |          |         |  |
|    |                          | Gjinia:                            | Mashkull                              |          |         |  |
| 9  | Antarët e familjes *     | Regjioni:                          | DRP Prishtinë                         |          |         |  |
| 10 | Dv dëshmitarët tuai *    | Shteti i lindjes:                  | Kosovë                                |          |         |  |
|    | by destimate day         | Komuna:                            | Podujevë                              |          |         |  |
| 1  | Pyetje shtesë            | Vendlindja:                        | Podujevë                              |          |         |  |
|    | Patantä chofori          | Statusi martesor:                  | I/e martuar                           |          |         |  |
|    | Fatence sholen           | Përkatësia etnike:                 | Shqiptar                              |          |         |  |
| 13 | Vazhdimi i përgjigjjeve  | Shtetësia:                         | Kosovar                               |          |         |  |
| 14 | Rishiko anlikacionin     | Gjuha amëtare:                     | Shqip                                 |          |         |  |
|    |                          | Informatat kontaktues              | se *                                  | I        | Ndrysho |  |
|    |                          | Komuna:                            |                                       | Podujevë |         |  |
|    |                          | Vendbanimi:                        |                                       | Padulani |         |  |
|    |                          | Adresa e tanishme:                 |                                       |          |         |  |
|    |                          | Adresa e banimit për 5 vjetët e fu | indit:                                | Podujeve |         |  |
|    |                          | Numri i telefonit mobil:           |                                       | MODEOE   |         |  |
|    |                          | Numri i telefonit të shtëpisë:     |                                       |          |         |  |
|    |                          | Udhëzime rreth adresës:            |                                       | test     |         |  |
|    |                          | Arsimimi *                         |                                       |          | Ndrysho |  |
|    |                          | A e keni përfunduar shkollën fillo | A e keni përfunduar shkollën fillore? |          |         |  |

[Slika 12] Pregledajte aplikaciju

19. U poslednjem koraku, aplikant treba da priloži dokumentaciju koja su zatražena objavljenom konkursu, korak po korak kako je zahtevanu u formatu koji je napisan na odgovarjućem dugmetu. Istovremeno, sa dugmetom (Eng. button) "Priložite Diplome Obrazovanja" aplikant ima mogućnost da priloži više dokumenta. U koraku pregleda aplikacije, aplikant ima mogućnost da vidi i izmeni sliku profila. Nakon postavljanja, aplikant ima priliku da postavi dodatne komentare oko apliciranja kod polja "Komentari". Aplikant treba da pristaje na navedenu izjavu i da klikne na dugme (Eng. button) nazivom "Slažem se". Da bih ste okončali aplikaciju, treba da kliknete dugme (Eng. button) "Pošalji Aplikaciju" i odmah aplikant će primiti potvrdu apliciranja preko e-mail adrese i SMS-a. U primljenoj potvrdi nalazi se i generisani identifikovani broj aplikanta tokom procesa regrutacije za policijskog službenika i može da se koristi u slučaju žalbe od strane aplikanta.

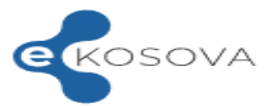

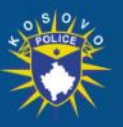

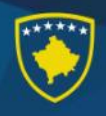

|                                                                                                    | Policia e Kosovės<br>Kosovo Police<br>Kosovska Policija                                                                                                    | Pozita: Zyrtar polico                                                               |
|----------------------------------------------------------------------------------------------------|----------------------------------------------------------------------------------------------------|-------------------------------------------------------------------------------------|
|                                                                                                    |                                                                                                    |                                                                                     |
|                                                                                                    |                                                                                                    |                                                                                     |
|                                                                                                    |                                                                                                    |                                                                                     |
|                                                                                                    |                                                                                                    |                                                                                     |
| Formatet e lejuara: .jpgpngbmp                                                                                                    |                                                                                                    |                                                                                     |
| Ngarko Certifikaten/Ekstraktin e lindjes                                                                                                    |                                                                                                    |                                                                                     |
| renname e ngana. Anc, dock, dock, goz, gog, pog, and<br>Vernendje: Certifikata/Ekstrakti duhet të nurret pas datës së shpaljes së kor                                                                                                    | inkursit                                                                                                    |                                                                                     |
| Ngarko Diplomat e shkollimit                                                                                                    |                                                                                                    |                                                                                     |
| Noarko Deshminë për kualifikime                                                                                                    |                                                                                                    |                                                                                     |
| Formatet e leywra .doc, .docx, .pdt .jegpngbmp                                                                                                    |                                                                                                    |                                                                                     |
| Ngarko Vertetimin nga gjykata                                                                                                    |                                                                                                    |                                                                                     |
| Formatet e leyuara, doc, dock, pdt, jeg, png, bmp<br>Vërnendje. Vërtetimi duhet të nkirret pas datës së shpalijes së konkursi                                                                                                    | a.                                                                                                    |                                                                                     |
| Ngarko Kopjen e letërnjoftimit                                                                                                    |                                                                                                    |                                                                                     |
| Fermatet e lejuara: .doc, .docx .pdt, jpg, .png, .bmp                                                                                                    |                                                                                                    |                                                                                     |
|                                                                                                    |                                                                                                    |                                                                                     |
|                                                                                                    |                                                                                                    |                                                                                     |
| dhe dorëzuar këtë aplikacion për punësim në Policinë e Koso<br>ë formular janë të plota, të sakta dhe të vërteta.<br>ëse do të punësohem në Policinë e Kosovës dhe nëse të dhën<br>arëdo kuptimi përmbajtjesor, do t'i nënshtrohem ndërprerjes<br>licinë e Kosovës, unë e kuptoj dhe pajtohem me faktin se pas<br>e kompletuar, duke përfshirë fotografitë dhe fotokopjet e dok | vës lirisht dhe vullnetarisht,<br>hat që kam prezantuar në kë<br>së marrëdhënies së punës p<br>punësimit mund të jam i en<br>sumenteve, do të pranohen.                                                                                                    | dhe se të gjitha të<br>të aplikacion do të<br>a paralajmërim.<br>tëruar të punoj në |
|                                                                                                    | bernaret e repuire: pg., eng., eng.<br>Permaret e repuire: pg., eng., eng.<br>Permaret e repuire: dev. door, part, eng. png. eng.<br>Permaret e repuire: door, door, part eng. eng. eng.<br>Permaret e repuire: door, door, part eng. eng. eng.<br>Parko Destrimin oper kualifikine<br>Permaret e repuire: door, door, part eng. eng. eng.<br>Permaret e repuire: door, door, part eng. eng. eng.<br>Permaret e repuire: door, door, part eng. eng. eng.<br>Permaret e repuire: door, door, part eng. eng.<br>Permaret e repuire: door, door, part eng. eng.<br>Permaret e repuire: door, door, part eng. eng.<br>Permaret e repuire: door, door, part eng. eng.<br>Permaret e repuire: door, door, part eng. eng.<br>Permaret e repuire: door, door, part eng. eng.<br>Permaret e repuire: door, door, part eng. eng.<br>Permaret e repuire: door, door, part eng. eng.<br>Permaret e repuire: door, door, part eng. eng.<br>Permaret e repuire: door, door, part eng.<br>Permaret e repuire: door, door, part eng.<br>Permaret e repuire: door, door, door, door, door, door, door, door, door, door, door, door, door, door, door, door, door, door, door, door, door, door, door | <image/>                                                                            |

[Slika 13] Potvrdjivanje aplikacije

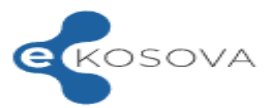

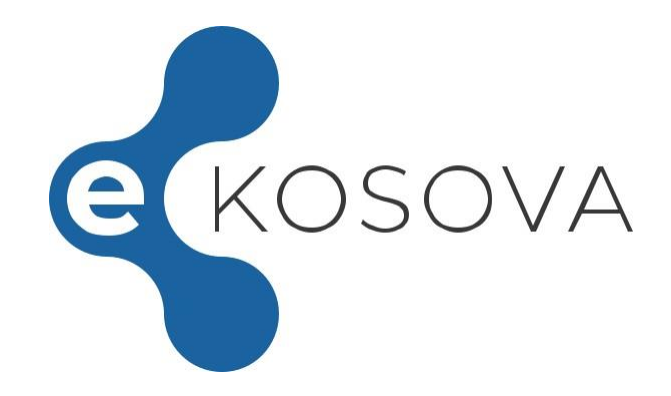

# Svrha "Online apliciranje za malog Policajca"

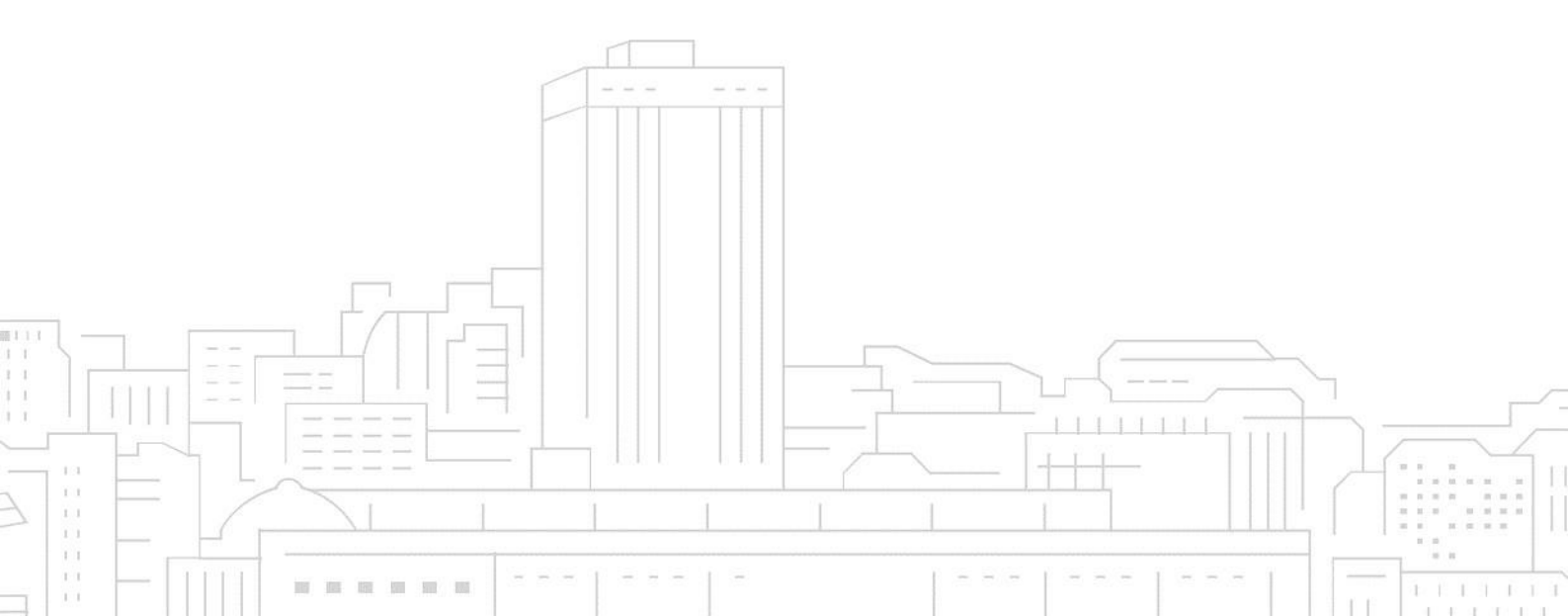